事求人機關徵才系統 現職公務人員應徵作業說明

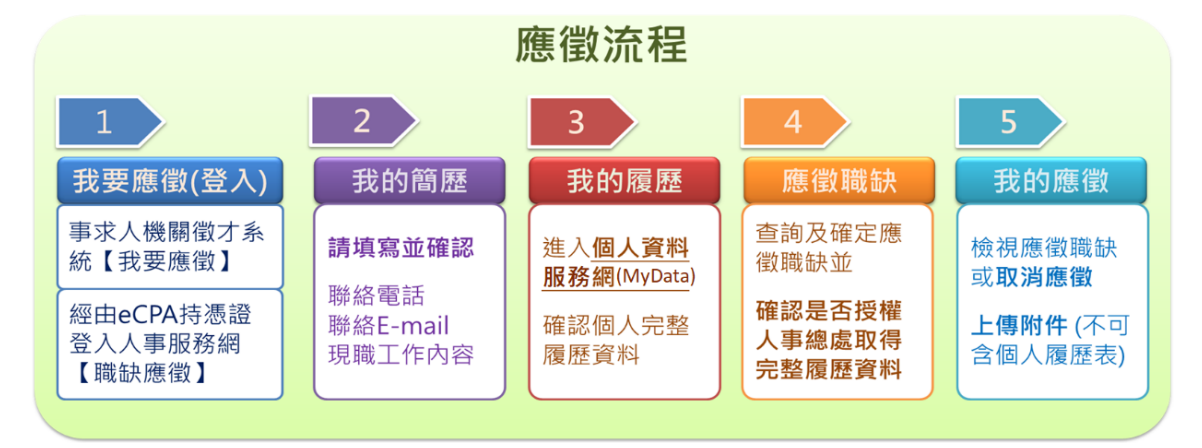

一、我要應徵(登入)

應徵人員經由事求人機關徵才系統查詢欲應徵之職缺後,由下列方式進行應徵:

#### 1. 經由事求人機關徵才系統應徵職缺

經由事求人機關徵才系統點選【我要應徵】功能鍵,並請詳讀職缺應徵步驟提示 訊息後,點選 確定 進行登入,必需持自然人憑證或健保卡,登入職缺應徵畫面。

|                      |               | Þ                                                                                     | 事求人機關                                                            | 徵才系統                                                |                            |                             |                                          | Q         |
|----------------------|---------------|---------------------------------------------------------------------------------------|------------------------------------------------------------------|-----------------------------------------------------|----------------------------|-----------------------------|------------------------------------------|-----------|
| A 24 24 24 24 27 101 | 📔 職缺資料查詢      |                                                                                       |                                                                  |                                                     |                            |                             |                                          |           |
| 2 世詞職試貨科             | 人員區分          |                                                                                       | ~                                                                |                                                     | 工作地點                       | 00-不拘                       | ~                                        |           |
| 電子報訂開                | 職稱            |                                                                                       |                                                                  |                                                     | 職系                         |                             |                                          |           |
|                      | 機關名稱 * 有效起讫日期 | 108/05/17                                                                             | (                                                                |                                                     | (迄日仍有                      | 效之職缺)                       |                                          |           |
| 電子報取消                | 特殊條件          | <ul> <li>□ 地方創生借請</li> <li>□ 歡迎原住民訪</li> <li>□ 須具公務人員</li> <li>□ 承認 「 東島 4</li> </ul> | 職缺應徵步驟如下:<br>1.必需持自然人憑證或<br>畫面<br>2.我的簡歷:確認聯絡                    | 健保卡,登入職缺應徵<br>電話及聯絡E-mail及填                         | □ 歡迎身心<br>□ 原住民族<br>□ 不具公務 | 障礙者參加甄邊<br>地區之職缺<br>人員任用資格朝 | 之職務                                      |           |
| 職缺Open Data          | 官等類別          | □ 通過 · 等與#                                                                            | 寫目前單位的工作內容<br>3.我的履歷:進入我的原                                       | 夏歷校對公務人員履歷                                          |                            |                             |                                          |           |
| e 求職SOP              | 序號 職績         | 行政                                                                                    | 表資料<br>4.應做職缺:查詢職缺》<br>由人事總處取得完整公<br>5.我的應做:可檢視個》<br>附件(附件不可含個人) | 及確定應微職缺並授權<br>務人員履歷資料<br>人已應微的職缺及上傳<br>骤歷表 <b>)</b> | E6 10-ā-                   | 工作地點                        | <b>查詢</b><br>有效期間<br>108/06/17~108/06/30 | 重設<br>檢視  |
| 〇〇 公務人員履歴<br>空白表格下載  | 2 測試          | 行政                                                                                    |                                                                  | 確定 取消                                               | 10-臺:                      | 此市                          | 108/06/17 ~ 108/06/30                    | <b>位祝</b> |
|                      |               |                                                                                       | (共                                                               | 2筆/計1頁)                                             |                            |                             | 目前頁數 1 🖌 每頁                              | 筆數: 15    |
| 1 我安愿留               |               |                                                                                       |                                                                  |                                                     |                            |                             |                                          |           |
|                      |               | 自然人                                                                                   | 憑證登入/                                                            | 建保卡登入                                               |                            |                             |                                          |           |
| 密碼                   | f:            |                                                                                       |                                                                  |                                                     | -                          |                             |                                          |           |
| 登入                   |               |                                                                                       |                                                                  |                                                     |                            |                             |                                          |           |
|                      |               | 如果                                                                                    | 冬您為第一次登え 有疑問,請先點                                                 | 入或使用上<br>選這裡                                        |                            |                             |                                          |           |

亦可由事求人機關徵才系統\_徵才項目明細畫面,點選 我要應徵 並請詳讀職缺應 徵步驟提示訊息後,點選 確定 進行登入,必需持自然人憑證或健保卡,登入職 缺應徵畫面。

| 📔 行政院人事行政總處-事求人-機關徵才項目明                                                                                                    | 細                                                                                                    |      |      |       |
|----------------------------------------------------------------------------------------------------|----------------------------------------------------------------------------------------------------|------|------|-------|
|                                                                                                    |                                                                                                    | 另存新檔 | 友善列印 | 分享至 🧗 |
| 測試         ③ 徵才機關:行政院人事行政總處         > 人員區分:其他人員         > 官職等:測試         > 職条:無         > 名额:1         > 性別:不拘         > 工作地點:10-臺北市         > 有效期間:108/06/17~108/06/30         > 資格條件:<br>測試1         > 工作項目:<br>測試2         > 工作地址:<br>測試3         電子地圖         > 聯絡E-Mail:min@dgpa.gov.tw         > 聯絡方式(含檢具文件):<br>測試4         * 請注意:本職缺啟用現職應徵人員調閱履歷功能         個人履歷開放說明 | <ul> <li>職款應徵步驅如下:</li> <li>1.必需持自然人憑證或健保卡,登入職缺應做<br/>畫面</li> <li>2.我的履歷:確認聯絡電話及聯絡E-mail及填<br/>寫目前單位的工作內容</li> <li>3.我的履歷:進入我的履歷校對公務人員履歷<br/>表資料</li> <li>4.確復職缺:查詢職缺及確定應做職缺並授權<br/>由人事總處取得完整公務人員履歷資料</li> <li>5.我的應做;可檢視個人已應做的職缺及上傳<br/>附件(附件不可含個人履歷表)</li> <li>確定</li> <li>取消</li> </ul> | 周調閱  |      |       |
| 自然                                                                                                    | 《人憑證登入/健保卡登》                                                                                                    | <    |      |       |
| 密碼:                                                                                                    |                                                                                                    |      |      |       |
|                                                                                                    | 登入                                                                                                    |      |      |       |
|                                                                                                    | 如果您為第一次登入或使用上<br>有疑問,請先點選這裡                                                                                                    |      |      |       |

2. 經由人事服務網持憑證或健保卡登入應徵職缺

持自然人憑證或健保卡,登入人事服務網(https://ecpa.dgpa.gov.tw)後,再點選「DK:職缺應徵」,以進入職缺應徵畫面。

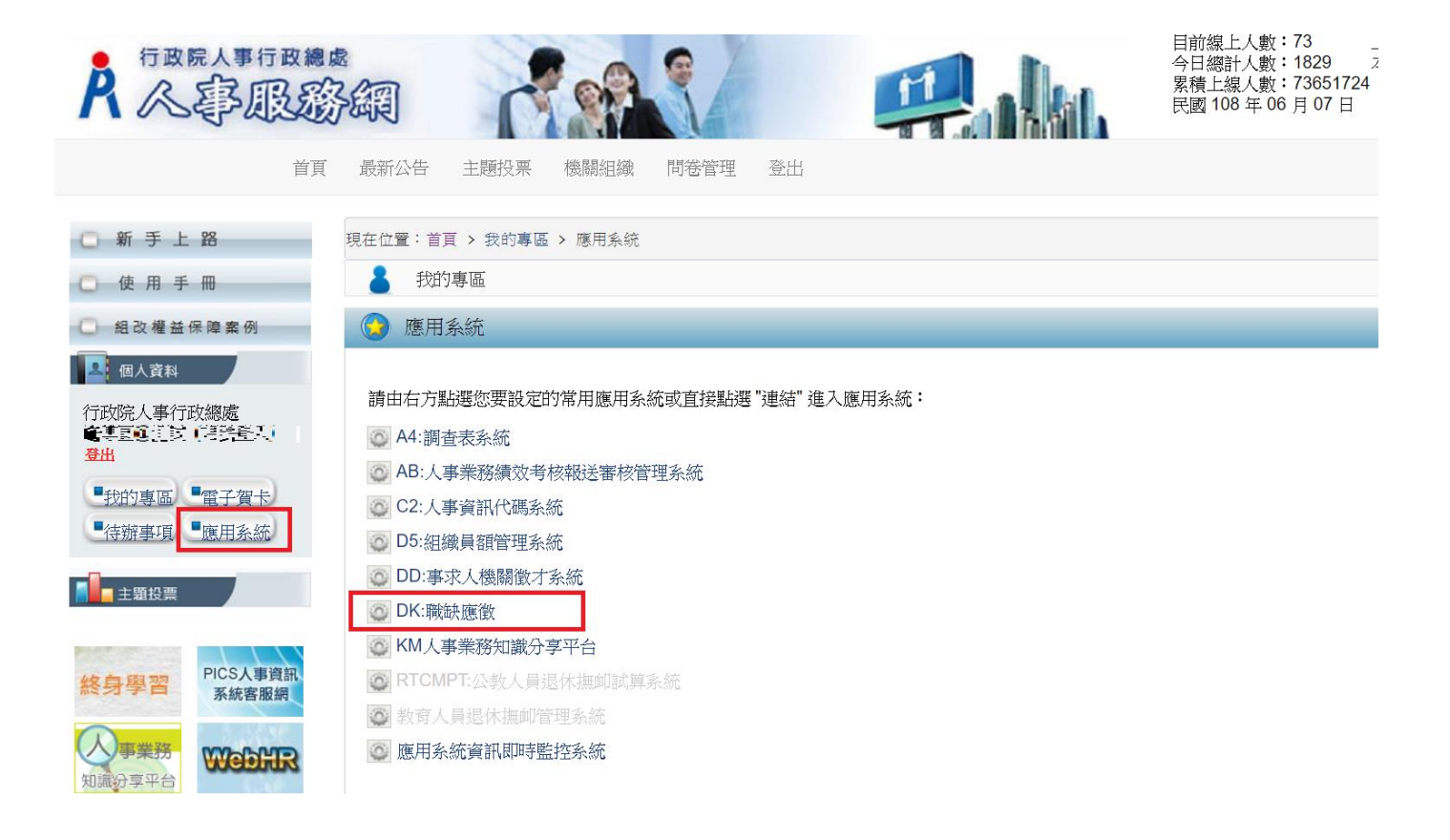

# 二、我的簡歷

點選【我的簡歷】功能鍵,填寫並確認聯絡電話、聯絡 E-mail 及現職工作內容後,點選儲存以利將個人簡歷儲存。

|                                        |                                                                                                  | <mark>舧</mark> 職缺應徵                                                                                                    |                                              |                                                                           |
|----------------------------------------|--------------------------------------------------------------------------------------------------|----------------------------------------------------------------------------------------------------|----------------------------------------------|---------------------------------------------------------------------------|
| <ul> <li>武的簡歷</li> <li>致的履歴</li> </ul> | 我的簡歷<br>欄位填寫說明:<br>1.若【聯絡電話】、【聯絡E-mail<br>查詢】頁面進行「職缺應做」<br>2.至少填寫(現職工作內容1],<br>3.【其它補充說明】奏200個字。 | 】譬位下方顯示(目前來源:公務人力資料庫)表示您尚未確認【聯絡電<br>最多兩筆,且每筆最多80個字                                                                                                    | 電話】、【聯絡E-mail】是否為約                           | 恋最新的聯絡資訊,請先進行相關資訊確認並儲存,方可至【職缺資料                                           |
| 感激職缺                                   |                                                                                                  | 個人簡歷                                                                                                    | 填寫                                           |                                                                           |
| (1) 我的應徵                               | 姓名<br>身分證字號<br>考試<br>(必填)聯絡電話                                                                    |                                                                                                    | 出生年月日(年齡)<br>最高學歷<br>現職機關職務<br>(必填) 聯絡E-mail | 0750114(33)<br>中興大學<br>人事室専門委員<br>(二二二一一三二一二二二二二二二二二二二二二二二二二二二二二二二二二二二二二二 |
|                                        | 經歷<br>(最近兩筆)                                                                                     | (目前來源:公陸人力或科庫)<br>1.行政院農業委員會制長員<br>2.行政院農業委員會和長<br>以上資料若有錯誤請洽賞機關人事員修正                                                                                         |                                              | (目前朱源:公验人力或科律)                                                            |
|                                        | 現職工作內容<br>(至少墳寫現職工作內容1)                                                                          | <ul> <li>辦理訓練進修、考練獎幣等業務</li> <li>2.</li> <li>起始 102/01/01 ~ 結束 107/04/30 □ 迄今</li> <li>2.</li> <li>成金 107/05/03 ~ 結束 ☑ 迄今</li> <li>(產多時業・範筆最多80億字)</li> </ul> | B                                            |                                                                           |
|                                        | 其它補充說明                                                                                           | 尚無其它補充說明<br>(豪参200儒字)                                                                                                    |                                              |                                                                           |
|                                        |                                                                                                  | 儲存                                                                                                    |                                              |                                                                           |

## 三、我的履歷

點選【我的履歷】功能鍵,自動串接至個人資料服務網站(MyData),請確認個人完整履歷資料。

|                |                                                                                                    |                                         | <mark>À</mark> 職缺應徵            |                    |                        |                 |           |                    |
|----------------|----------------------------------------------------------------------------------------------------|-----------------------------------------|--------------------------------|--------------------|------------------------|-----------------|-----------|--------------------|
| <b>()</b> 我的簡歷 | A行政院人事行政                                                                                                    | 總處 公務人員                                 | 個人資料服務<br>(My Data)            | R                  | 1 100                  |                 | A PAR ANT | ▲朱 (行政院人事行政機處)(登出) |
| ③ 我的履歷 導向      | 個人資料<br>資料直向及权射<br>簡要自該維護                                                                                   | 個人資料 > 資料查詢及校對<br>訊息:<br>資料鄉改           |                                |                    |                        |                 |           | 待完成校對:0筆           |
| <b>⑨</b> 應徵職缺  | <ul> <li>修改進度直詢</li> <li>待遇表直詢</li> <li>履整表下載</li> </ul>                                                    | ※注意:名項資料線改結束時,請務必監整<br>現職 基本 學歷 考試 訓練這等 | 右上角之【待完成校對】鍵進行最<br>兼職 經歷 考績 英憲 | 後【確認送出】<br>丝審 教師約朝 | 完成校對動作!!<br>? 動態 家屬 專長 | 技能 其他表          |           |                    |
| 民 我的應徵         | 個人權宽夾<br>人事人員<br>系統管理                                                                                       | 住別<br>羅馬拼音姓名                            |                                |                    |                        | 英文姓名            |           |                    |
|                | ※本系式之信人望村藩代作必要人<br>事契料督理之同,台湾利用本系<br>祝之信人复料得味,諸賢常遵守信<br>人資料得味法之相關視觉,於使<br>用完書後,會想更加時般級,絕免<br>外達,応再通過設工機器,本總 | 出生日期                                    |                                |                    |                        | 婚姻              |           |                    |
|                | <b>医</b> 模仿进术度。                                                                                             | 通訊處現居住所住宅電話                             |                                |                    |                        |                 |           |                    |
|                |                                                                                                    | 行動電話<br>緊急通知人姓名                         |                                |                    |                        |                 |           |                    |
|                |                                                                                                    | 緊急通知人電話(公) 役別                           |                                |                    | Rt                     | 8通知人電話(宅)<br>軍種 |           |                    |
|                |                                                                                                    | 官(兵)科<br>照心期間                           |                                |                    |                        | 退伍軍階            |           |                    |

# 四、應徵職缺

點選【應徵職缺】功能鍵,點選 查詢 進行職缺項目查詢,勾選欲應徵項目點 選 確定應徵 後,並<u>請詳讀確認是否授權提示訊息後</u>點選 確定 進行應徵職缺。

|                 | 中               | <mark>A</mark> 職匋                                                    | <b>快應</b> 徵                |                                           |                        |
|-----------------|-----------------|----------------------------------------------------------------------|----------------------------|-------------------------------------------|------------------------|
| 2 我的簡單          | <b>i</b> 查詢職缺資料 |                                                                      |                            |                                           |                        |
| 34 H 3 IM / LAK | 人員區分            |                                                                      | - II                       | 作地點 00-不拘                                 | ~                      |
| 我的履歴            | 戦祸              |                                                                      |                            | 現系                                        |                        |
| 1.              | * 有效起迄日期        | 108/05/17 ~10                                                        | 8/06/17                    | 迄日仍有效之職缺)                                 |                        |
| 國際職缺            | 特殊條件            | □ 地方創生借調 □ 歡迎原住民族參加甄選之職務 □ 須目公務人員任田宮終聯時                              |                            | 歌迎身心障礙者参加甄選之<br>原住民族地區之職缺<br>ス目へ務人員任田家務職材 | z職務                    |
| 我的應徵            | 官等類別            | □ %%< 3 % 7 % CF m g h a wax<br>□ 通過「専員級人事人員進階職能培訪<br>□ 簡任 □ 蕭任 □ 委任 | □.<br>□.其他                 | 1982/07/798(E/D)#104889                   | 2.                     |
|                 |                 |                                                                      |                            |                                           | 查詢 重設                  |
|                 | 3.              |                                                                      |                            |                                           |                        |
|                 | 確定應徵            |                                                                      |                            |                                           |                        |
|                 | 勾選應徵 職種         | <b>戦 機關名稱</b>                                                        | 職糸 官職等                     | 工作地點                                      | 有效期間 檢視                |
|                 |                 | 行政院人事行政總處 人                                                          | 事行政 委任第5職等或薦任第6<br>職等至第7職等 | 10-臺北市                                    | 108/06/17~108/06/30 檢視 |
|                 | 回り試             | 行政院人事行政總處 無                                                          | 测試                         | 10-臺北市                                    | 108/06/17~108/06/30 檢視 |

|                                                |                    |                                                                             | R職               | 缺應復        | 敳                             |                                              |                             |          |
|------------------------------------------------|--------------------|-----------------------------------------------------------------------------|------------------|------------|-------------------------------|----------------------------------------------|-----------------------------|----------|
| O                                              | <b>「</b> 查詢職缺資料    |                                                                             |                  |            |                               |                                              |                             |          |
| <ul> <li>(1) 我的關歷</li> <li>(2) 我的履歷</li> </ul> | 人員區分<br>職褥         |                                                                             |                  | ~          | Τť                            | F地點 00-不拘<br>職条                              | ~                           |          |
| ③ 應徵職缺                                         | * 有效起送日期           | 108/05/17<br>地方創生借                                                          | 確認是否授權 點擊【確定】代   | 表本人同意      |                               | 各日仍有效之 <b>職缺)</b><br>数迎身心障礙者參加甄<br>原住民族地區之聯結 | 遵之職務                        |          |
| 我的應徵                                           | · 行林陳叶<br>官等類別     | <ul> <li>□ 須具公務人</li> <li>□ 須具公務人</li> <li>□ 通過「専員</li> <li>□ 節任</li> </ul> | 機關直接向人事歷資料。      | 總處取得本      | 人完整履                          | 下具公務人員任用資格                                   | 職缺                          |          |
|                                                |                    |                                                                             |                  | 確定         | 取消                            |                                              | 查詢                          | 重設       |
|                                                | 確定應徵               |                                                                             |                  |            | 1                             |                                              |                             |          |
|                                                | □ 勾選應微 ■<br>■ 測試科員 | 11)<br>fil                                                                  | 機關名稱<br>故院人事行政總處 | 员条<br>人事行政 | 官職等<br>委任第5職等或蕭任第6<br>職等至第7職等 | 工作地點<br>10-臺北市                               | 有效期間<br>108/06/17~108/06/30 | 檢視<br>檢視 |
|                                                | 創試                 | 行動                                                                          | <b>议院人事行政總處</b>  | 無          | 測試                            | 10-臺北市                                       | 108/06/17 ~ 108/06/30       | 檢視       |

#### 五、我的應徵

點選【我的應徵】功能鍵,可檢視個人已應徵的職缺或取消應徵及上傳附件。 下圖為已應徵3筆職缺範例:

顯示取消應徵表示已成功應徵該職缺,若要取消應徵請點選取消應徵。

▶ 顯示已刪除表示該職缺已被徵才機關刪除,將不開放檢視、上傳附件。

▶ 顯示已到期表示該筆職缺有效期間已到期,將不開放檢視、上傳附件。

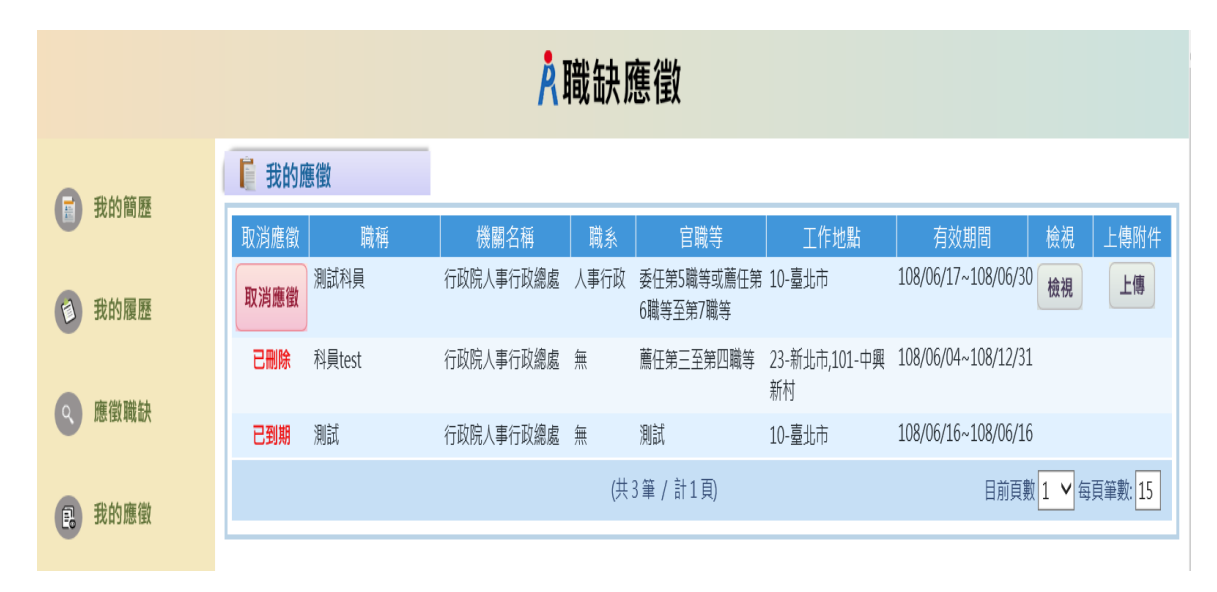

### ▶ 取消應徵

| <mark>∧</mark> 職缺應徵                    |            |           |      |                        |                     |                     |        |        |
|----------------------------------------|------------|-----------|------|------------------------|---------------------|---------------------|--------|--------|
|                                        | ▶ 我的應徵     |           |      |                        |                     |                     |        |        |
| 11111111111111111111111111111111111111 | 取消應徵 職稱    | 機關名稱      | 職系   | 官職等                    | 工作地點                | 有效期間                | 檢視     | 上傳附件   |
| ③ 我的履歷                                 | 取消應徵則試科員   | 行政院人事行政總處 | 人事行政 | 委任第5職等或薦任第<br>6職等至第7職等 | 10-臺北市              | 108/06/17~108/06/30 | 檢視     | 上傳     |
| <b>一</b> 座街帶社                          | 已删除 科員test | 行政院人事行政總處 | 無    | 薦任第三至第四職等              | 23-新北市,101-中興<br>新村 | 108/06/04~108/12/31 |        |        |
| List lex and list                      | 已到期 測試     | 行政院人事行政總處 | 無    | 測試                     | 10-臺北市              | 108/06/16~108/06/16 |        |        |
| 民 我的應徵                                 |            |           | (共   | 3筆 / 計1頁)              |                     | 目前頁數                | 1 ¥ 每頁 | 筆數: 15 |

點擊【確定】系統將寄送取消應徵的 MAIL 給應徵者,告知應徵者該筆職缺應徵已取消

|               |                  | <mark></mark> 離缺應徵                    |                                               |
|---------------|------------------|---------------------------------------|-----------------------------------------------|
|               | ■ 我的應徵           |                                       |                                               |
| 我的間腔          | 取消應徵 職稱          | 機關名稱 職系 官職等                           | 工作地點 有效期間 檢視 上傳附件                             |
| 1 我的履歷        | <b>取消應徵</b> 測試科員 | 行政院人事行政總處 人事行政 委任第5職等或薦任第<br>6職等至第7職等 | き 10-臺北市 108/06/17~108/06/30 <del>検視</del> 上傳 |
|               | 已删除 科員test       | 行政院人事行政總處 無 薦任第三至第四職等                 | 23-新北市,101-中興 108/06/04~108/12/31             |
| 應徵職缺          | <b>已到期</b> 測試    | <b>確認是否取消應徵職缺</b><br>行政[              | 10-臺北市 108/06/16~108/06/16                    |
| <b>昆</b> 我的應徵 |                  | 點擊【確定】代表本人同意取消應徵<br>職缺。               | 目前頁數 1 💙 每頁筆數: 15                             |
|               |                  | 確定 取消                                 |                                               |

# ★★★(因本職缺徵選方式採通訊報名(已寄送相關附件 至本院)爰無須再上傳附件資料)!

## ▶ 上傳附件

- 1. 附件不可含個人履歷表,僅限上傳公務人員履歷無法呈現的資料或證明文件。
- 2. 一筆職缺只能上傳一份 PDF 檔,且檔案大小不可超過 10M,若您有多個附件請先 合併成一份 PDF 檔後上傳。

|                                                                                                    |                                  | Å                          | 膱缺阏             | 舊徵                     |                     |                     |      |         |
|----------------------------------------------------------------------------------------------------|----------------------------------|----------------------------|-----------------|------------------------|---------------------|---------------------|------|---------|
| 分報 3 3 3 3 3 4 3 4 5 4 5 5 < | <b>〕</b> 我的應徵                    |                            |                 |                        |                     |                     |      |         |
| U JANJINIAE                                                                                                    | 取消應徵 職稱                          | 機關名稱                       | 職系              | 官職等                    | 工作地點                | 有效期間                | 檢視   | 上傳附件    |
| 我的履歷                                                                                                    | 取消應徵測試科員                         | 行政院人事行政總處                  | 人事行政            | 委任第5職等或薦任第<br>6職等至第7職等 | 10-臺北市              | 108/06/17~108/06/30 | 檢視   | 修改      |
| () 麻佛醉姑                                                                                                    | <b>已删除</b> 科員test                | 行政院人事行政總處                  | 無               | 薦任第三至第四職等              | 23-新北市,101-中興<br>新村 | 108/06/04~108/12/31 |      |         |
| 医虫碱 武                                                                                                    | 取消應徵測試                           | 行政院人事行政總處                  | 無               | 測試                     | 10-臺北市              | 108/06/17~108/06/30 | 檢視   | 上傳      |
| <b>我的應徵</b>                                                                                                    |                                  |                            | (共3             | 3筆 / 計1頁)              |                     | 目前頁數                | 1 ▲每 | 頁筆數: 15 |
|                                                                                                    |                                  |                            |                 |                        |                     |                     |      |         |
| <mark>Å</mark> 職缺應徵                                                                                                    |                                  |                            |                 |                        |                     |                     |      |         |
| 合 我的簡厤                                                                                                    | ▶ 上傳附件                           | 1                          |                 |                        |                     |                     |      |         |
| TO JON JIEJ TE                                                                                                    | 檔案路徑:                            | 瀏覽 上傳                      | ]               |                        |                     |                     |      |         |
| ③ 我的履歷                                                                                                    | (附件不可含個人履歷表,只附<br>一筆職缺只能上傳一份PDF檔 | 艮上傳公務人員履歷無法<br>→ 且檔案大小不可超過 | と呈現的資<br>10M・若∮ | 料或證明文件,<br>您有多個附件請先合   | 併成一份PDF檔後上          | :傳)                 |      |         |
| 應徵職缺                                                                                                    |                                  |                            |                 | 回上一頁                   |                     |                     |      |         |
| <b>昆</b> 我的應徵                                                                                                    |                                  |                            |                 |                        |                     |                     |      |         |

 一筆職缺只允許上傳一份附件,再次上傳附件時,需確認是否同意此檔為最新 附件檔案

|               | <mark>À</mark> 職缺應徵                                                       |
|---------------|---------------------------------------------------------------------------|
| <b>國</b> 我的簡歷 | 上傳附件                                                                      |
| 1 我的履歷        | 檔案路徑: D:\事求人SOP_3.pdf 瀏覽 上傳<br>(附件不可含個人履歷表,只限上傳公務人員履歷無法呈現的資料或證明文件,<br>    |
| 應徵職缺          | - 単模試穴能上傳一切PDF值。且值余入小不可起翅10Mi,右芯有多個附件調充占计成一切PDF值後上傳)<br>● 事求人SOP_1.pdf 圖除 |
| 1 我的應徵        | 確認是否上傳新附件                                                                 |
|               | 點擊【確定】代表本人同意以此檔為<br>最新附件檔案。                                               |
|               | 確定 取消                                                                     |